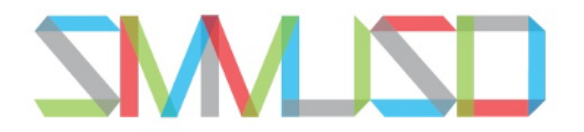

### SANTA MONICA-MALIBU UNIFIED SCHOOL DISTRICT Iniciar sesión en Aeries Parent Portal

1. Ingrese a SMMUSD <u>Aeries Parent Portal</u>. El enlace al portal se puede encontrar en el sitio web de su escuela dentro de la fila de botones o aquí: <u>https://santamonicamalibu.aeries.net/Student/</u>

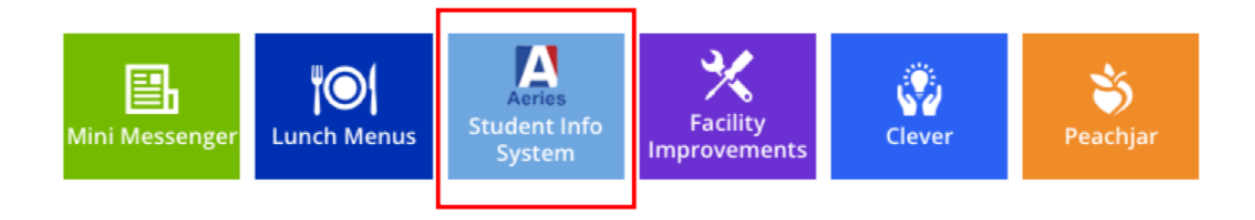

2. Seleccione el idioma español en el menú de la parte superior.

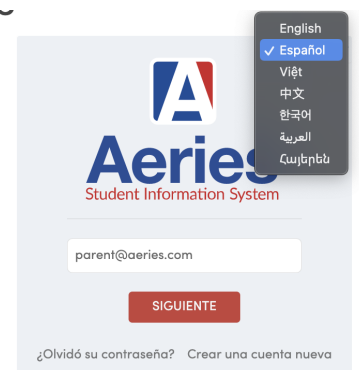

3. Introduzca el correo electrónico del padre/tutor y haga clic SIGUIENTE

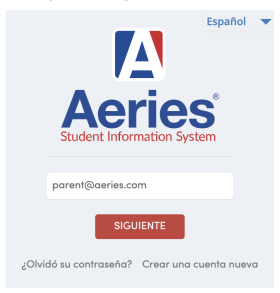

4. Introduzca la contraseña y haga clic en INGRESAR

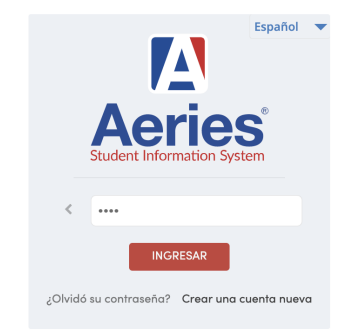

- 5. Resolución de problemas:
- ¿No funciona su contraseña? Haga clic en el enlace "Olvidó su contraseña" e introduzca la dirección de correo electrónico asociada al estudiante/padre. Siga las instrucciones que aparecen en pantalla para restablecer la contraseña.
- Contacte al personal de inscripción de su escuela para cualquier problema adicional.

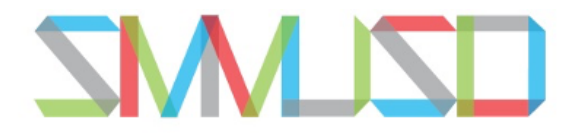

## SANTA MONICA-MALIBU UNIFIED SCHOOL DISTRICT

Verificación de asistencia

1. Cuando acceda a su Portal de Padres Aeries, la pantalla principal mostrará una lista de todos los alumnos asociados a su cuenta.

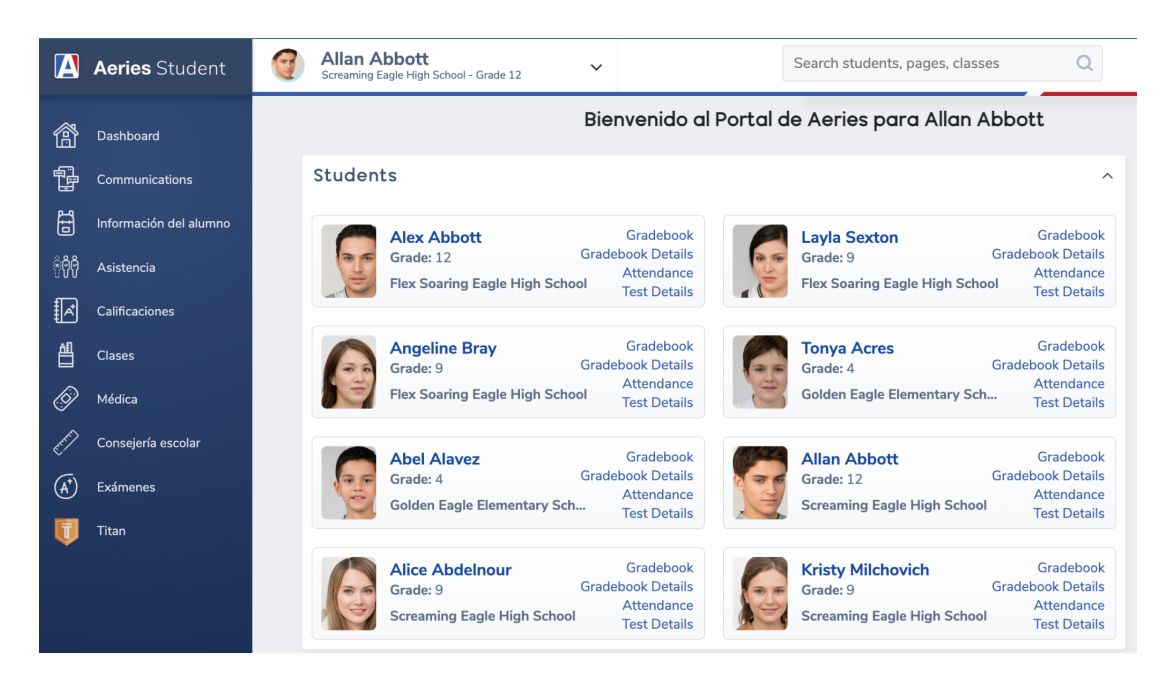

2. Seleccione el alumno del que desea comprobar la asistencia. Su nombre aparecerá en la parte superior de la página.

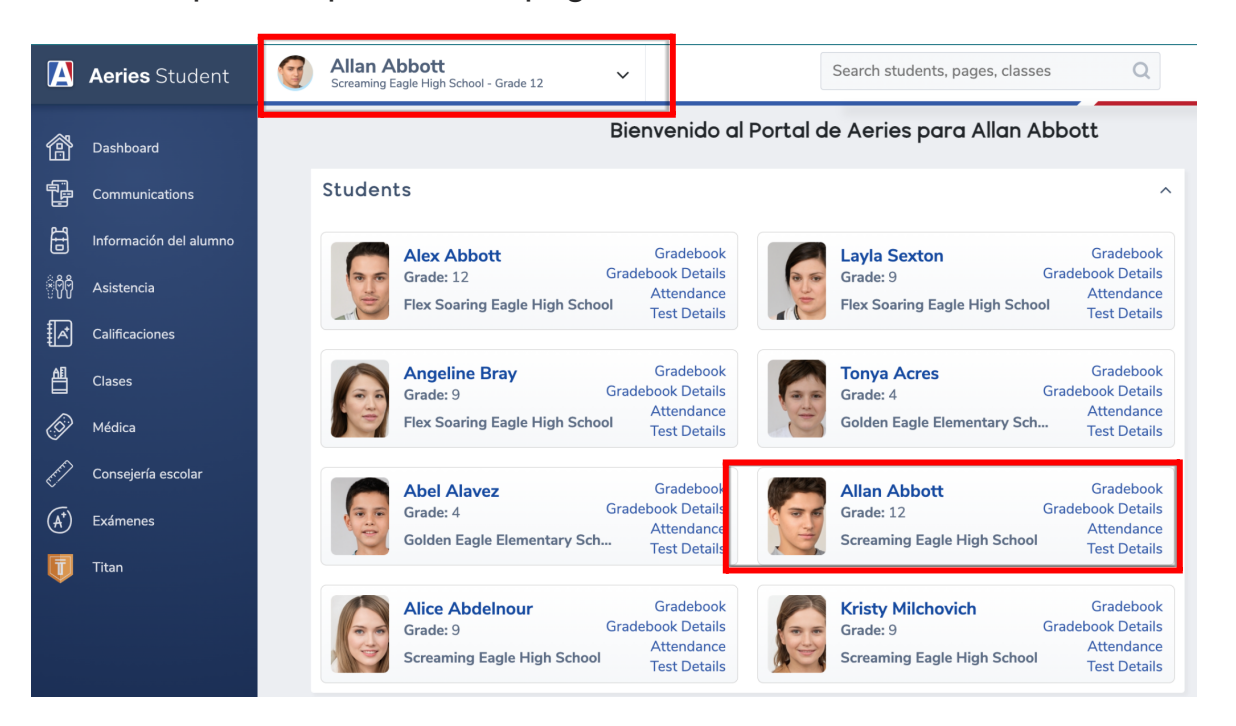

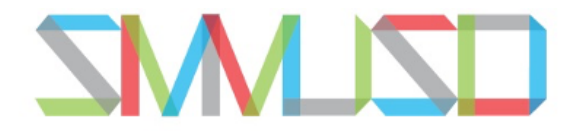

- SANTA MONICA-MALIBU UNIFIED SCHOOL DISTRICT
  - 3. En el menú de la izquierda, seleccione "Asistencia". Aparecerá un menú desplegable. Seleccione de nuevo "Asistencia".

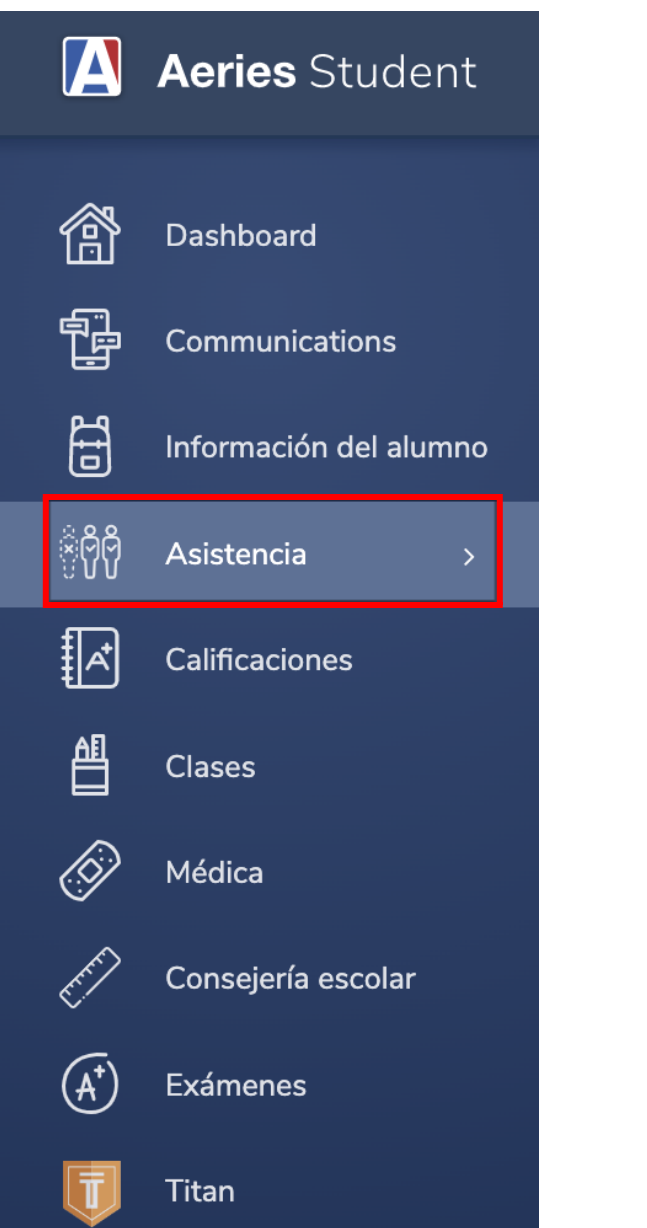

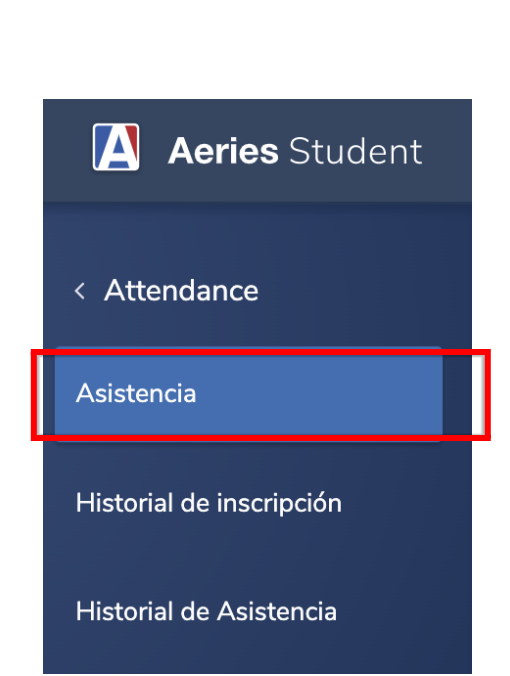

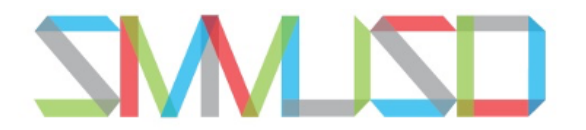

#### SANTA MONICA-MALIBU UNIFIED SCHOOL DISTRICT

4. Esto mostrará una imagen de la asistencia del estudiante seleccionado. Las ausencias justificadas/no justificadas del estudiante son visibles. También se incluye cualquier retraso, ausencia injustificada u otra información relacionada con la asistencia.

| 0.01070.00.010                                      |                                                |                  |            |     |          |        |           |      |         |        |       |       |      |      |      |   |    |   |   |
|-----------------------------------------------------|------------------------------------------------|------------------|------------|-----|----------|--------|-----------|------|---------|--------|-------|-------|------|------|------|---|----|---|---|
| Asistencia                                          |                                                |                  |            |     |          |        |           |      |         |        |       |       |      |      |      |   |    |   |   |
| Allan (AJ) Abbott                                   |                                                |                  |            |     |          |        |           |      |         |        |       |       |      |      |      |   |    |   |   |
| Attendance                                          |                                                |                  |            |     |          |        |           |      |         |        |       |       |      |      |      |   |    |   |   |
| AbsLtr: 0 Fecha: TdyLtr: 0 Fecha:                   |                                                |                  |            |     |          |        |           |      |         |        |       |       |      |      |      |   |    |   |   |
| Attendance Calendar                                 |                                                |                  |            |     |          |        |           |      |         |        |       |       |      |      |      |   |    |   |   |
| Monday 1                                            | Fuesday                                        | Wednesday        |            |     | Thursday |        |           |      |         | Friday |       |       |      |      | _    |   |    |   |   |
| Date A 0123456789 Date A                            | 0123456789                                     | Date             | A 0123     | 456 | 789      |        | Date A    | 0123 | 4567    | 789    | Da    | nte A | A 01 | 2345 | 6789 | ) |    |   |   |
| Q 07/04 Q 07/05                                     |                                                | Q 07/06          | 0 000      | QQ  | Q        | 00     | 07/07 Q   | QQQ  | QQ (    | 2      | Q 07/ | ′08 ç | 000  | 2000 | Q    |   |    |   |   |
| >07/11 Q QQQQQ Q ♀07/12 Q                           | 00000 0                                        | Q07/13           |            |     | -        | 00     | 07/14     | T    |         | -      | Q 07/ | 15 1  | III  | II   | -    |   |    |   |   |
| ⊃07/18                                              |                                                | Q 07/20          | U          |     | -        | 20     | 07/21     |      |         | -      | Q 07/ | 22    |      |      | -    |   |    |   |   |
| 07/25 007/26                                        |                                                | Ø07/27           |            |     | -        | 20     | 07/28     |      |         | -      | Q 07/ | 29    |      |      | -    |   |    |   |   |
| >08/01 > 08/02                                      |                                                | Q 08/03          |            |     | -        | 20     | 08/04     |      |         | -      | Q 08/ | 05    |      |      | -    |   |    |   |   |
| 08/08 08/09                                         |                                                | Q08/10           |            |     | -        | 20     | 08/11     |      |         | -      | Q 08/ | 12    |      |      | -    |   |    |   |   |
| 08/15 008/16                                        |                                                | Q 08/17          |            |     | -        | 00     | 8/18      |      |         | -      | Q 08/ | 19    |      |      | -    |   |    |   |   |
| >08/22 > 08/23                                      |                                                | Q08/24           |            |     | -        | 00     | 8/25      |      |         | -      | Q 08, | 26    | U    |      | -    |   |    |   |   |
| >08/29 \$\overline{08/30}\$                         |                                                | Q 08/31          |            |     | -        | 20     | 9/01      |      |         | -      | Q 09/ | 02    |      |      | -    |   |    |   |   |
| 09/05 HOLIDAY 09/06                                 |                                                | - \$\omega 09/07 |            |     | -        | Q09/08 |           | -    | Q 09/09 |        |       |       |      |      |      |   |    |   |   |
| ⊃09/12 U ⊃09/13                                     |                                                | Q 09/14          |            |     | -        | 20     | 9/15      |      |         | -      | Q 09, | 16    |      |      | -    |   |    |   |   |
| Quick Print Print Attendance Notes                  |                                                |                  |            |     |          |        |           |      |         |        |       |       |      |      |      |   |    |   |   |
| Year                                                |                                                |                  |            |     | C        | ode [  | Descripti | on   | All     | 0      | 1     | 2     | 3    | 4    | 5    | 6 | 7  | 8 | 9 |
| Days Enrolled: 211                                  | Days Present: 181 (85.7%)<br>Days Unexcused: 6 |                  |            |     |          | D      | Dr Note   | 9    | 0       |        |       | 1     | 1    |      |      |   |    |   |   |
| Periods Tardy: 18                                   | Days With Tru                                  | ancies: 25       |            |     |          | I      | ILLNES    | S    | 5       | 6      | 6     | 7     | 8    |      |      |   |    |   |   |
| Days Suspended: 5                                   | Days In Schoo                                  | Suspension       | : <b>O</b> |     |          | K      | IN SCH    | SUS  | 0       |        | 1     | 1     | 1    |      | 1    |   |    |   |   |
| Days Independent Study Complete: 10                 | Days Independ                                  | lent Study Ir    | ncomplete  | : 0 |          | 0      | OTHER     |      | 4       | 4      | 5     | 6     | 5    |      |      |   |    |   |   |
|                                                     |                                                |                  |            |     |          | Q      | ID STD    | СОМ  | 10      | 3      | 10    | 10    | 10   | 10   | 10   |   | 10 |   |   |
| Sprin                                               | g<br>Dave Present                              | 9 (97 104)       |            |     |          | S      | SUSPE     | NDED | 5       |        | 5     | 5     | 5    |      | 5    |   |    |   |   |
| Days Excused: 2                                     | Days Present: A                                | d: 5             |            |     |          | Т      | TARDY     |      | 0       | 11     | 6     |       | 1    |      |      |   |    |   |   |
| Periods Tardy: 10                                   | Days With True                                 | ncies: 15        |            |     |          | U      | UNEXC     | USED | 6       | 23     | 13    | 9     | 9    |      |      |   |    |   |   |
| Days Suspended: 5                                   | Days In School                                 | Suspension       | 0          |     |          |        |           |      |         |        | тот   | ALS   |      |      |      |   |    |   |   |
| Days Independent Study Complete: 5                  | Days Independ                                  | ent Study In     | complete:  | 0   |          |        | FXCUS     | FD   | 9       | 10     | 11    | 14    | 14   | 0    | 0    | 0 | 0  | 0 | 0 |
|                                                     |                                                |                  |            |     |          |        | LINEVO    |      | 6       | 22     | 12    |       | -4   | 0    | 0    | 0 | 0  | 0 | 0 |
| Fall                                                | Dava Program                                   | 02 (00 70/1      |            |     |          |        | UNEAC     | USED | 0       | 23     | 13    | 9     | 3    | 0    | 0    | 0 | 0  | 0 | U |
| Days Enrolled. 110                                  | Days Present: 1                                | d: 1             |            |     |          |        |           |      |         |        |       |       |      |      |      |   |    |   |   |
| ,                                                   | Days With True                                 | ncies: 10        |            |     |          |        |           |      |         |        |       |       |      |      |      |   |    |   |   |
| Periods Tardy: 8                                    | Duys main nuc                                  |                  |            |     |          |        |           |      |         |        |       |       |      |      |      |   |    |   |   |
| Periods Tardy: <b>8</b><br>Days Suspended: <b>0</b> | Days In School                                 | Suspension       | 0          |     |          |        |           |      |         |        |       |       |      |      |      |   |    |   |   |

| Current Attendar | nce Enro | ollmen | it  |     |        |          |         |         |          |         |                          |
|------------------|----------|--------|-----|-----|--------|----------|---------|---------|----------|---------|--------------------------|
| Date             | Ent/Lv   | Grd    | Prg | Trk | Reason | NextSchl | AttPgm1 | AttPgm2 | RptgSchl | IntDist | District of<br>Residence |
| 7/13/2022        | Е        | 12     |     |     |        | 0        |         |         |          |         |                          |
| 7/12/2022        | L        | 12     | I.  |     | 440    | 0        |         |         |          | 1       |                          |
| 7/6/2022         | E        | 12     | 1   |     |        | 0        |         |         |          | 1       |                          |
| 7/5/2022         | L        | 12     |     |     | 440    | 0        | х       | Z       |          |         |                          |
| 7/4/2022         | Е        | 12     |     |     |        | 0        | Х       | Z       |          |         |                          |

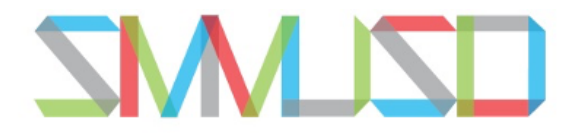

#### SANTA MONICA-MALIBU UNIFIED SCHOOL DISTRICT

# Resultados de los exámenes de estudiantes

1. En el menú de la izquierda, seleccione "EXÁMENES". A continuación, en el nuevo menú desplegable, seleccione "State Test Scores Report".

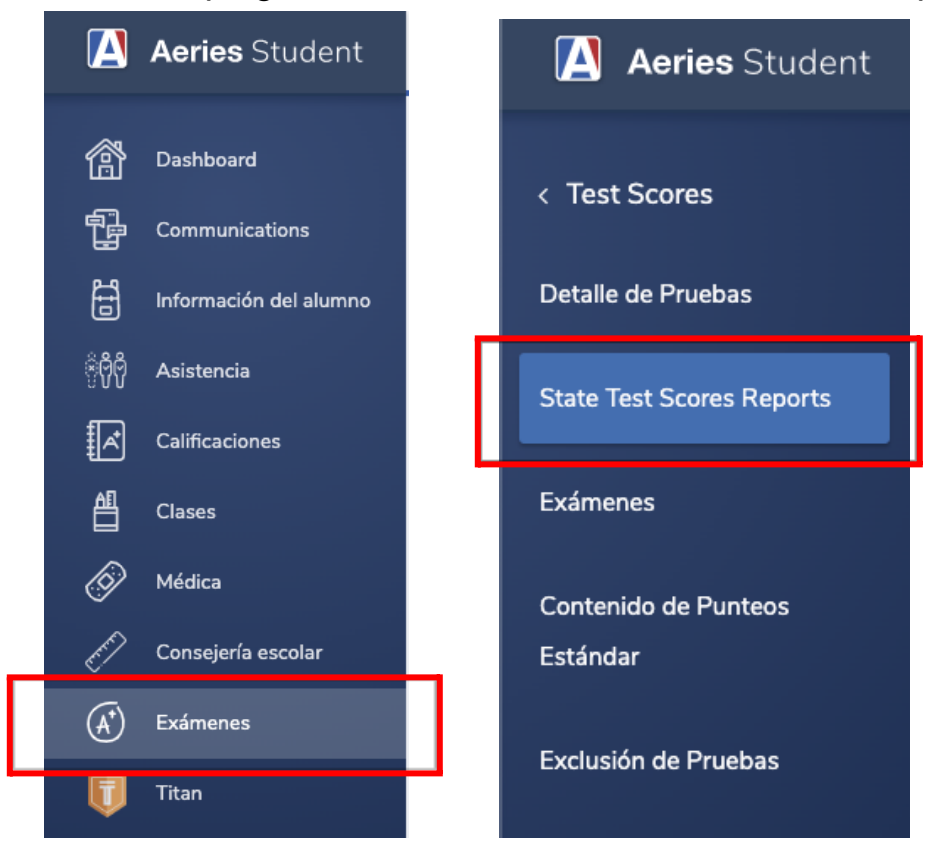

 Ahora verá las versiones en inglés y español de todas las pruebas estatales tomadas por este estudiante. Puede seleccionar la que desea ver haciendo clic en "English" o "Español".

| Year     | Scores available in:                                                                              |
|----------|---------------------------------------------------------------------------------------------------|
| 2022     | English Español                                                                                   |
| 2021     | Español English                                                                                   |
| CAST     |                                                                                                   |
| Year     | Scores available in:                                                                              |
| 2022     | English Español                                                                                   |
| LEXQU    | AN                                                                                                |
| Year     | Scores available in:                                                                              |
| 2022     | English Español                                                                                   |
| The scor | es will be available for 30 minutes. After that time click <u>here</u> to reload the information. |